## **D-Link**

## Руководство по быстрой установке

Данное устройство может быть настроено с помощью любого Webбраузера, например, Internet Explorer 6 или Netscape Navigator 6.2.3.

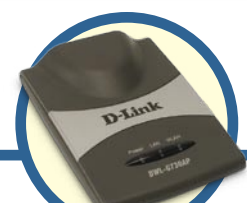

## DWL-G730AP

D-Link AirPlus™ G Портативный беспроводной маршрутизатор/ТД

### Прежде чем начать

По умолчанию IP-адрес DWL-G730AP равен **192.168.0.30**, маска подсети равна **255.255.255.0**. Для того чтобы настроить DWL-G730AP, необходимо назначить компьютеру статический IP-адрес из того же диапазона, что IP-адрес DWL-G730AP.

### Проверьте содержимое комплекта

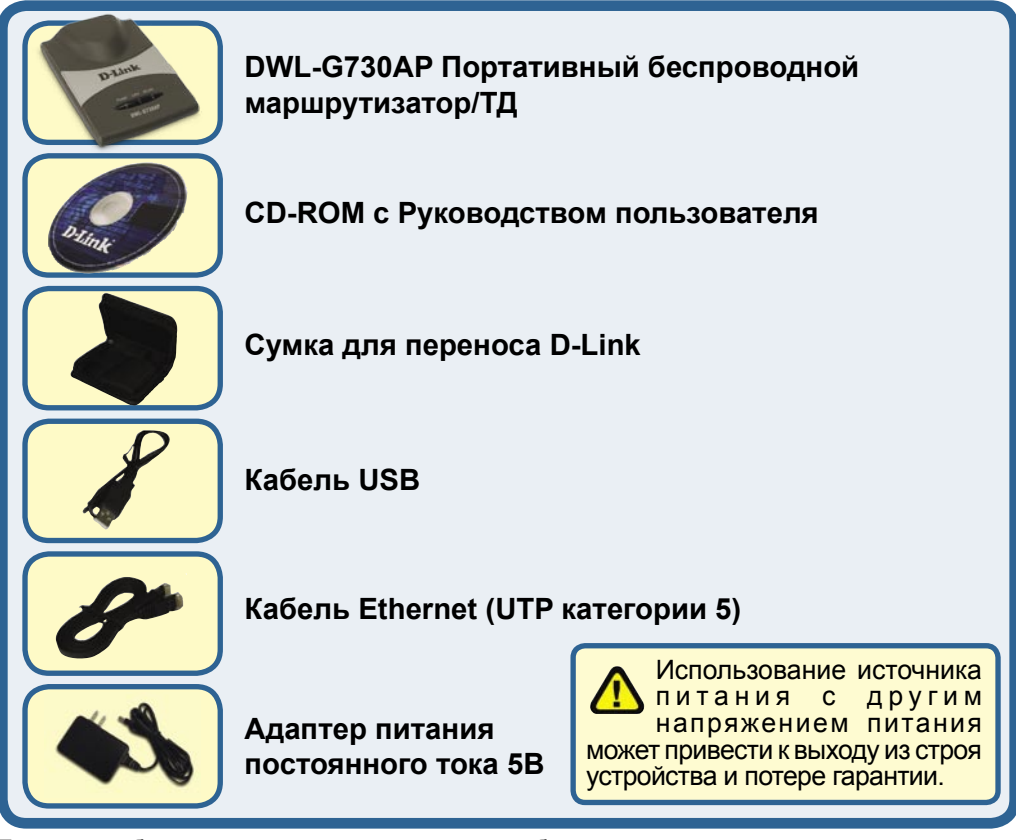

Если что-либо из перечисленного отсутствует, обратитесь к вашему поставщику.

©2004 D-Link Systems, Inc. Все права защищены. Торговые марки или зарегистрированные торговые марки являются собственностью их владельцев. Программное обеспечение и спецификации могут изменяться без уведомления.

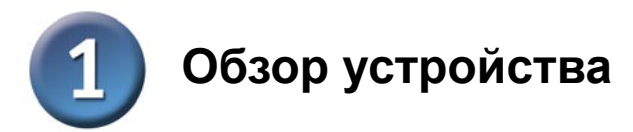

### Верхняя панель

Индикатор Power: Постоянно горящий индикатор говорит о правильном подключении источника питания.

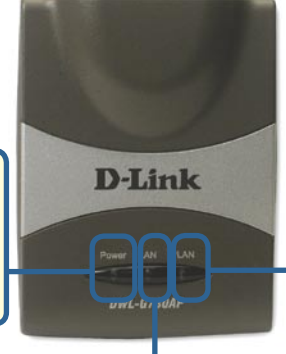

Индикатор LAN: Постоянно горит при установленном соединении Ethernet. Мигающий индикатор указывает на активность сети Ethernet. Индикатор WLAN: Постоянно горящий индикатор указывает на готовность к работе беспроводной связи. При передаче данных по беспроводному соединению данный индикатор мигает.

#### Нижняя панель

Переключатель режима работы: Используется для выбора режима работы: ТД, клиент или маршрутизатор.

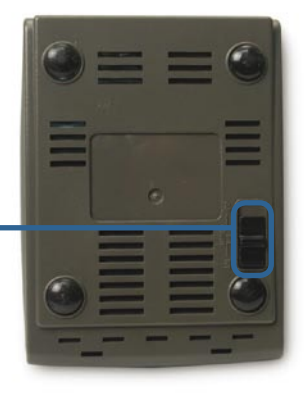

### Задняя панель

Кнопка Reset: Используется для восстановления установок по умолчанию.

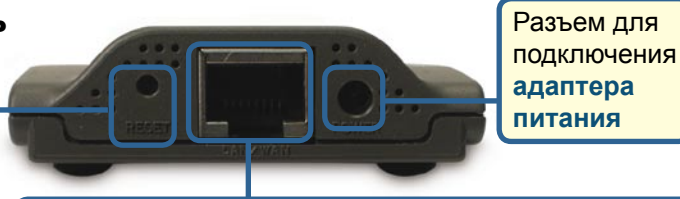

Порт LAN

Этот порт используется для подключения к устройству Ethernet через кабель Ethernet. При работе в режиме маршрутизатора данный порт работает как порт WAN.

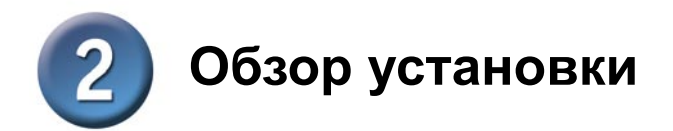

DWL-G730AP предлагает три различных режима работы:

**АР** (режим точки доступа): В этом режиме DWL-G730AP работает как точка доступа.

Client (режим клиента): Когда выбран режим клиента, DWL-G730AP работает как беспроводной клиент.

**RT** (режим маршрутизатора): DWL-G730AP работает как маршрутизатор, когда выбран данный режим.

### АР - режим точки доступа

Когда переключатель режима работы на нижней панели DWL-G730AP установлен в положение AP, устройство работает в режиме точки доступа. На следующем рисунке показано типичное подключение точки доступа.

Примечание: Беспроводные устройства D-Link<sup>®</sup> AirPlus G заранее настроены на взаимодействие друг с другом и могут взаимодействовать сразу после извлечения из упаковки, используя параметры по умолчанию

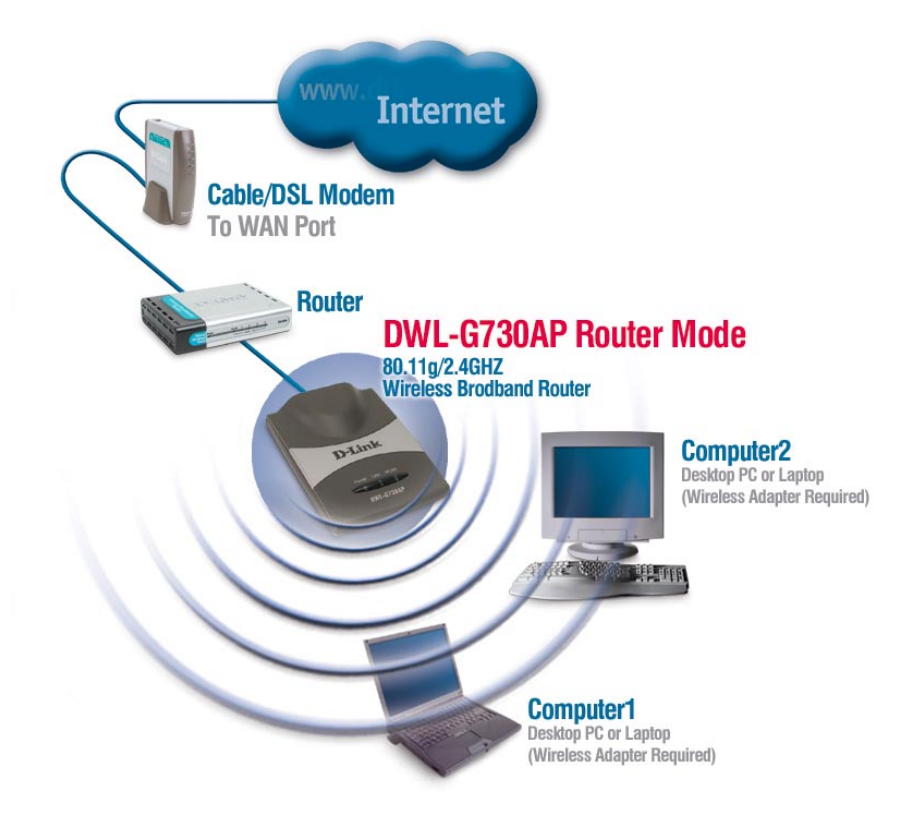

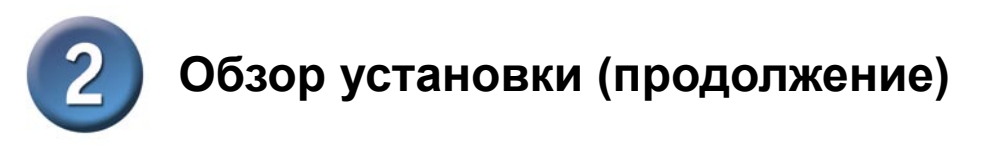

### Client - режим клиента

Когда переключатель режима работы на нижней панели DWL-G730AP установлен в положение Client, устройство работает в режиме клиента. На следующем рисунке показано типичное подключение клиента.

Примечание: Беспроводные устройства D-Link<sup>®</sup> AirPlus G заранее настроены на взаимодействие друг с другом и могут взаимодействовать сразу после извлечения из упаковки, используя параметры по умолчанию.

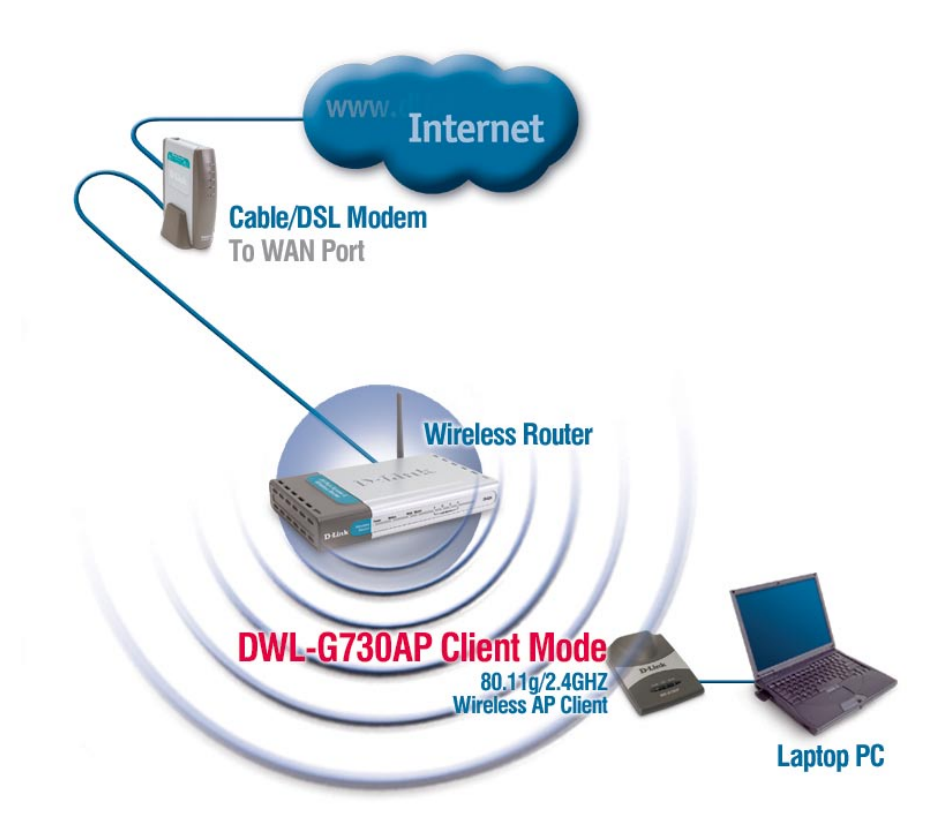

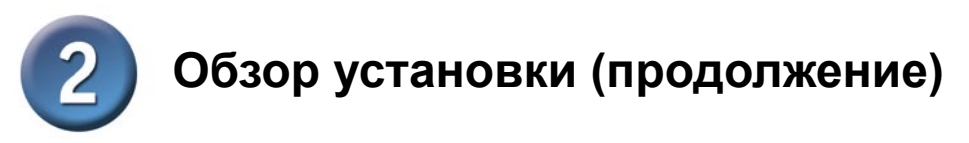

### RT - режим маршрутизатора

Когда переключатель режима работы на нижней панели DWL-G730AP установлен в положение RT, устройство работает в режиме маршрутизатора. На следующем рисунке показано типичное подключение маршрутизатора.

Примечание: Беспроводные устройства D-Link<sup>®</sup> AirPlus G заранее настроены на взаимодействие друг с другом и могут взаимодействовать сразу после извлечения из упаковки, используя параметры по умолчанию.

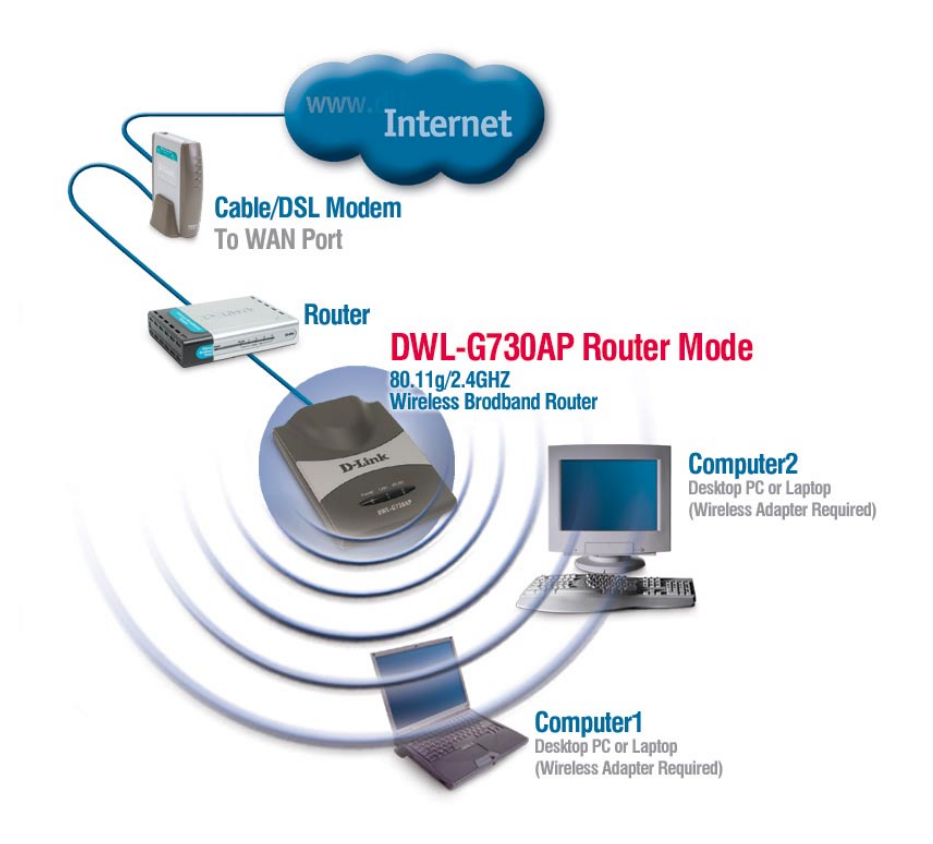

### Режим Точки доступа -Использование мастера установки

Для настройки DWL-G730AP в режиме ТД необходимо подключить ПК непосредственно к DWL-G730AP, используя стандартный кабель Ethernet. Сетевому адаптеру, подключаемому к DWL-G730AP, необходимо назначить IP-адрес из диапазона 192.168.0.х.

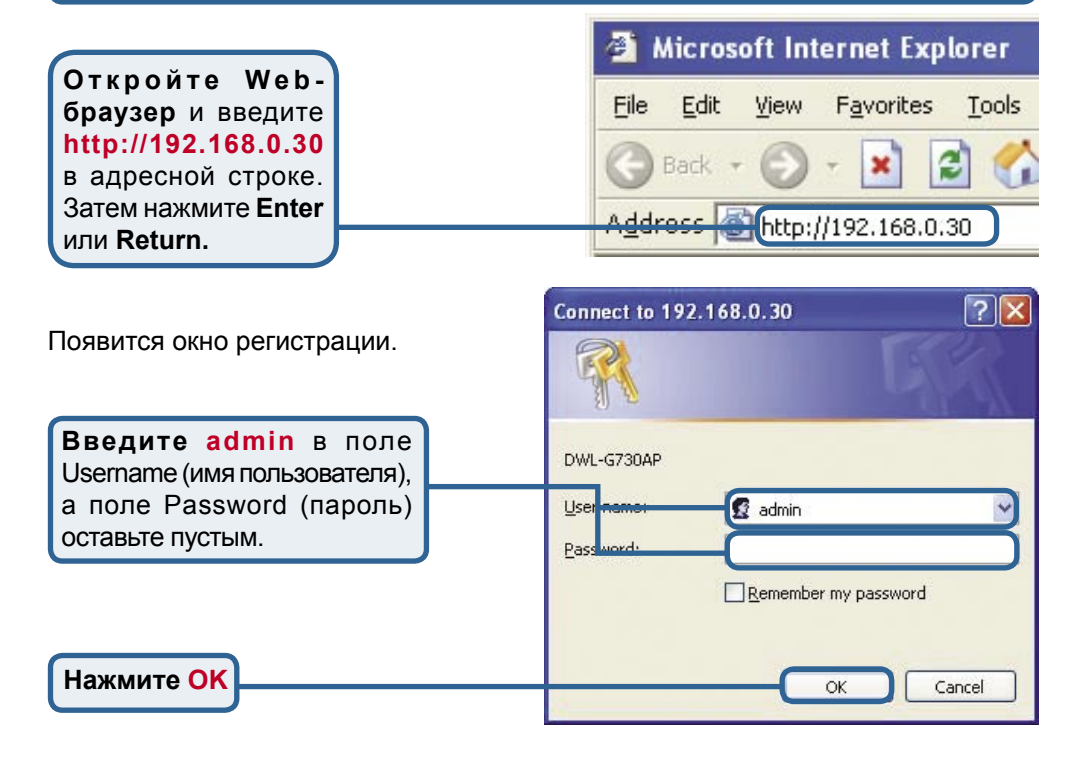

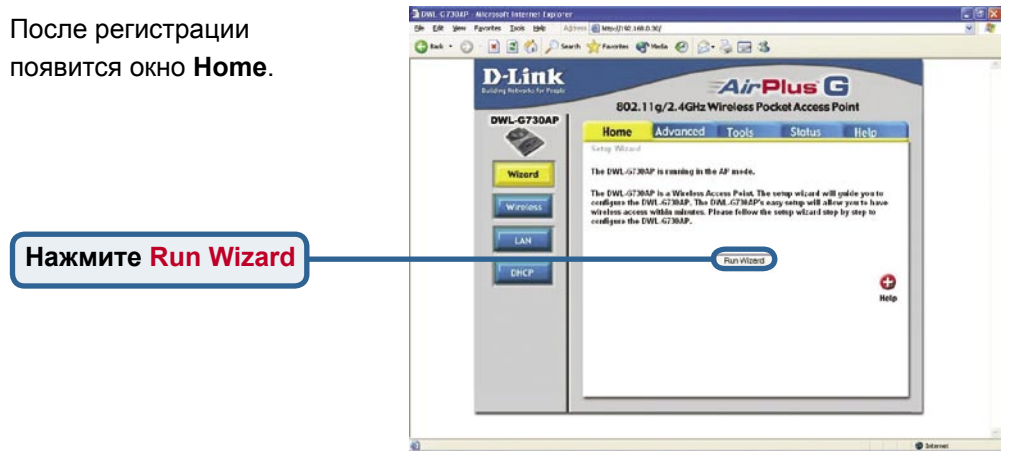

### Э Режим Точки доступа - Использование мастера установки (продолжение)

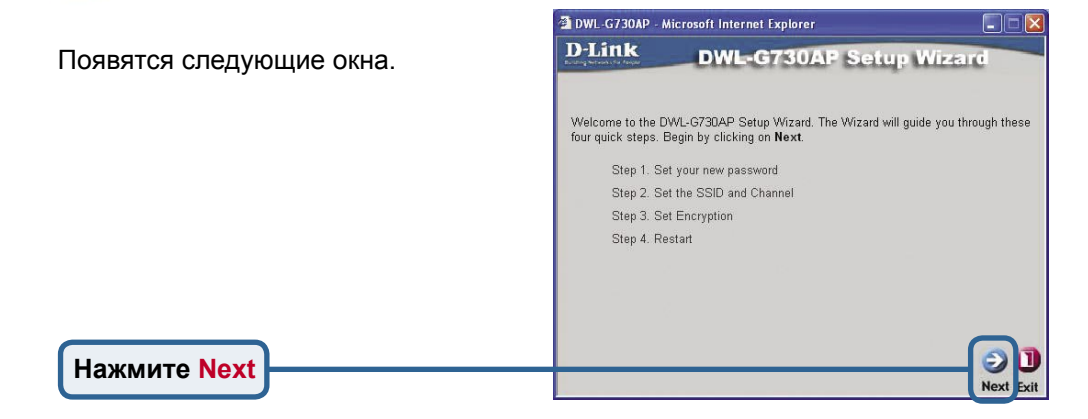

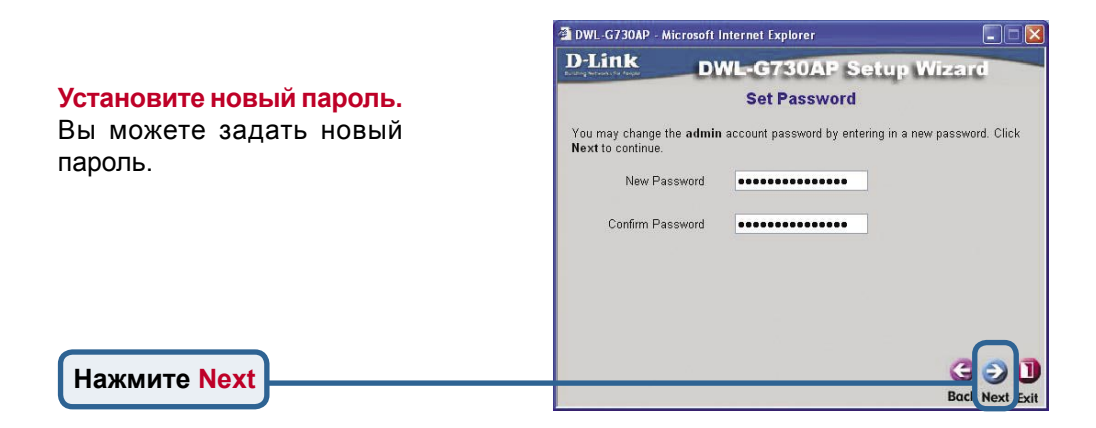

Настройте беспроводную связь. По умолчанию на DWL-G730AP установлен идентификатор сети (SSID) 'default' и канал передачи (Channel) '6'.

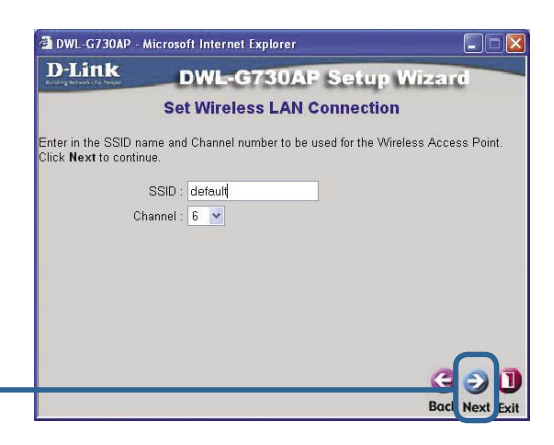

Нажмите Next

## З Режим Точки доступа - Использование мастера установки (продолжение)

#### Шифрование

DWL-G730AP поддерживает два уровня шифрования беспроводного соединения: 64-бит и 128-бит. По умолчанию шифрование отключено. Вы можете изменить параметры шифрования для обеспечения более безопасной передачи данных по беспроводной сети.

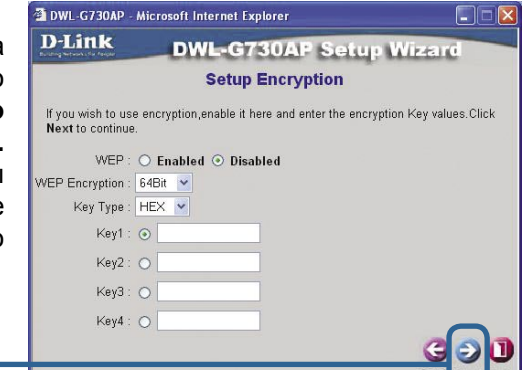

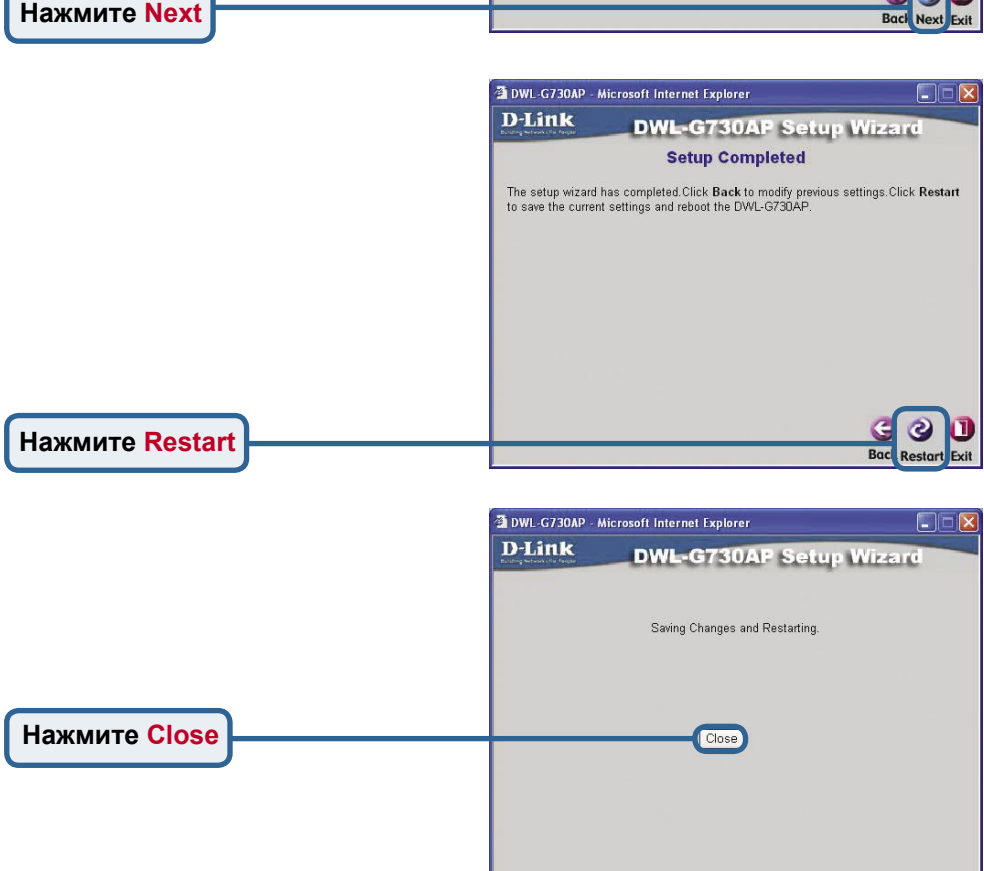

Мастер установки точки доступа завершен! Вы будете перенаправлены на страницу **Ноте.** Пожалуйста, закройте все окна Web-браузера.

# Режим клиента - Использование мастера установки

Для настройки DWL-G730AP в режиме клиента необходимо подключить ПК непосредственно к DWL-G730AP, используя стандартный кабель Ethernet. Сетевому адаптеру, подключаемому к DWL-G730AP, необходимо назначить IP-адрес из диапазона 192.168.0.х.

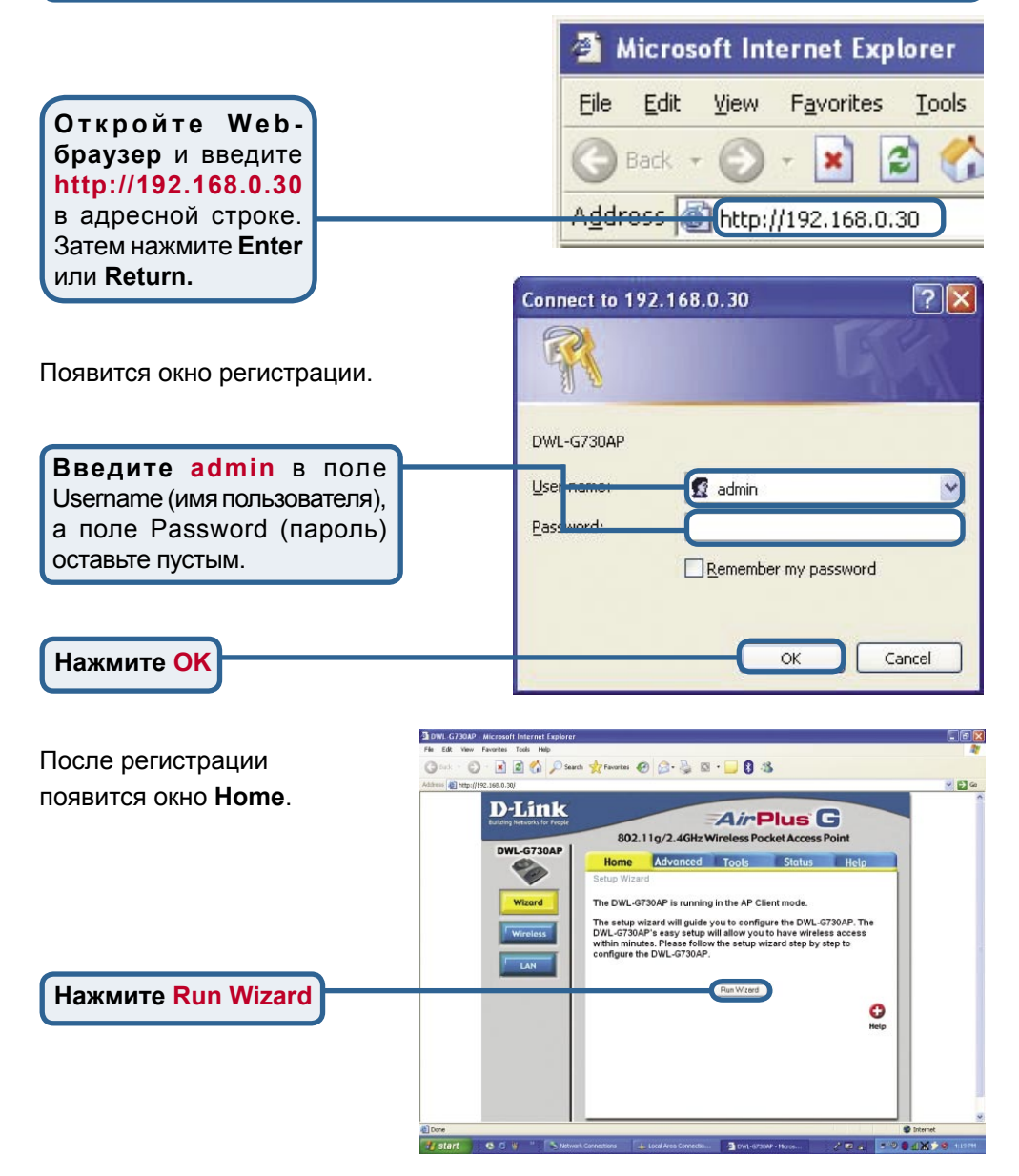

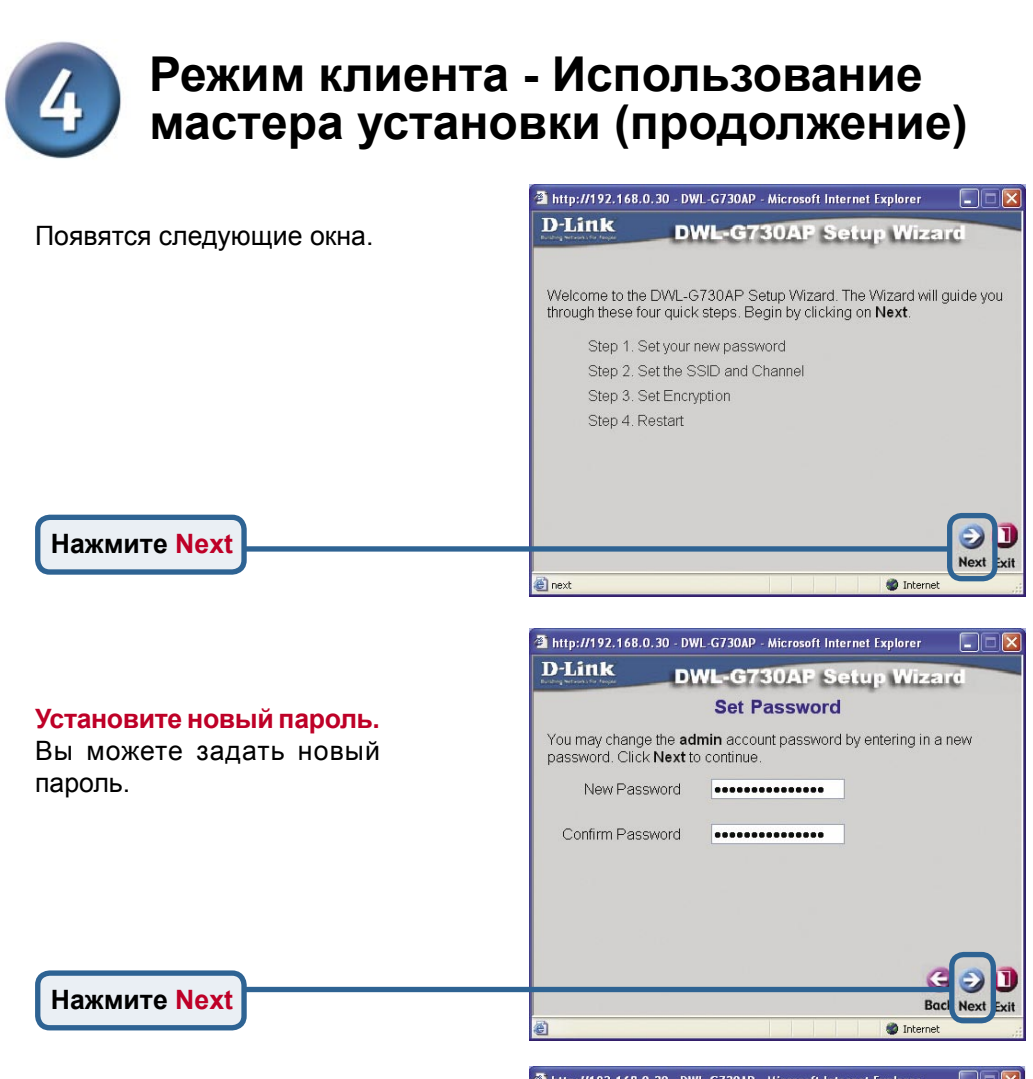

#### Настройте беспроводную связь.

Введите идентификатор сети в поле **SSID** или нажмите кнопку Site Survey, чтобы увидеть доступные SSID. Выберите канал передачи сети в поле **Channel**.

Нажмите Next

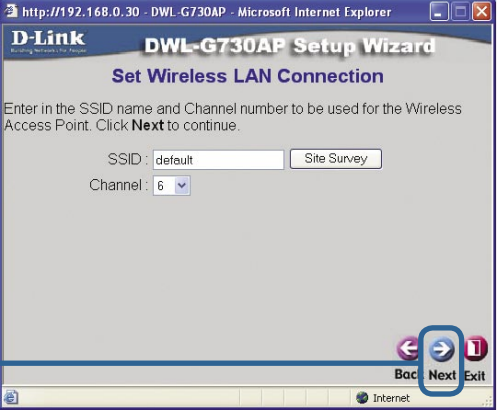

# 4

# Режим клиента - Использование мастера установки (продолжение)

#### Шифрование

Нажмите Next

DWL-G730AP поддерживает два уровня шифрования беспроводного соединения: 64-бит и 128-бит. По умолчанию шифрование отключено. Вы можете изменить параметры шифрования для обеспечения более безопасной передачи данных по беспроводной сети.

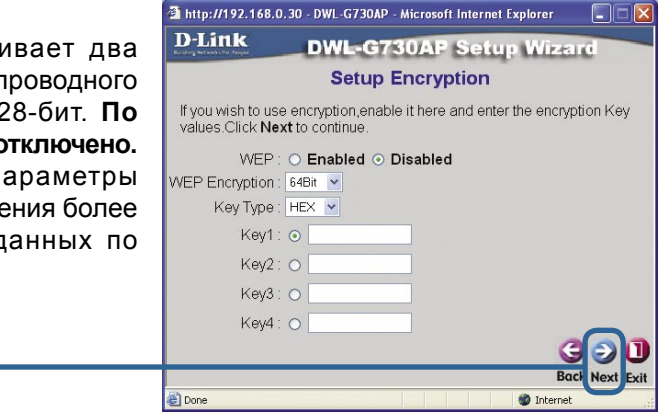

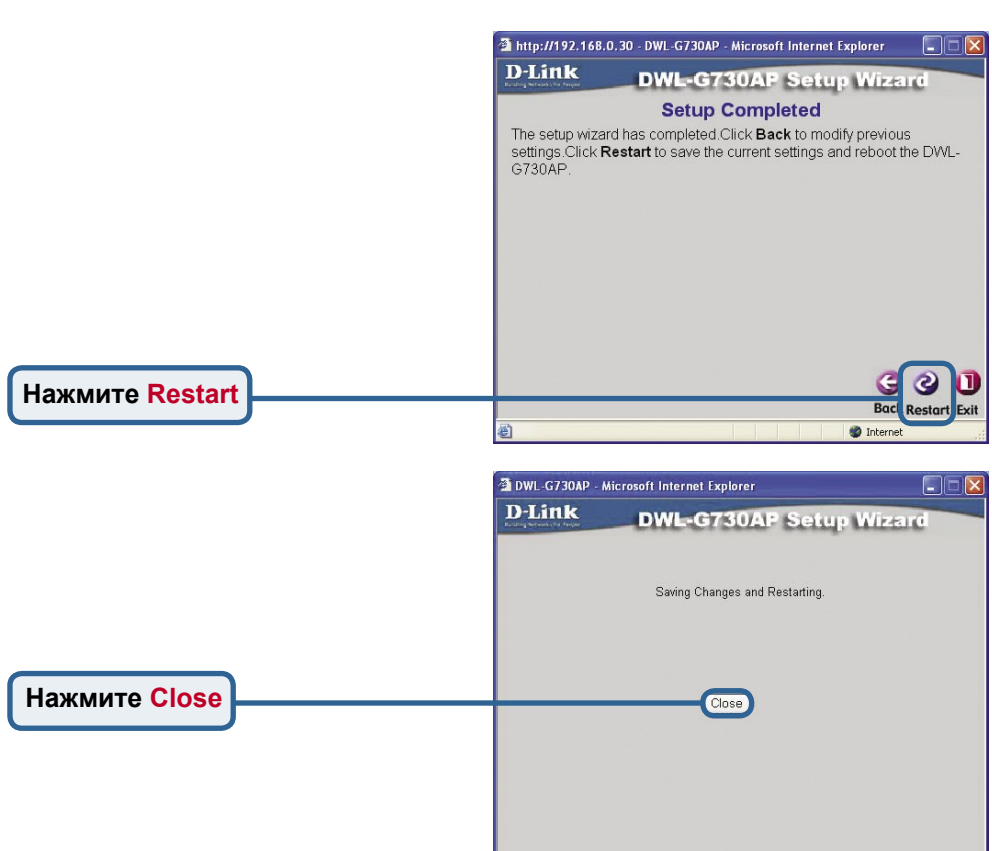

Мастер установки клиента завершен! Вы будете перенаправлены на страницу **Ноте**. Пожалуйста, закройте все окна Web-браузера.

### Режим маршрутизатора -Использование мастера установки

Для настройки DWL-G730AP в режиме маршрутизатора необходимо подключиться к маршрутизатору через беспроводной сетевой адаптер. Порт LAN устройства функционирует как порт WAN, когда DWL-G730AP работает в режиме маршрутизатора. Для запуска мастера установки установите беспроводное соединение с DWL-G730AP и выполните приведенные ниже шаги.

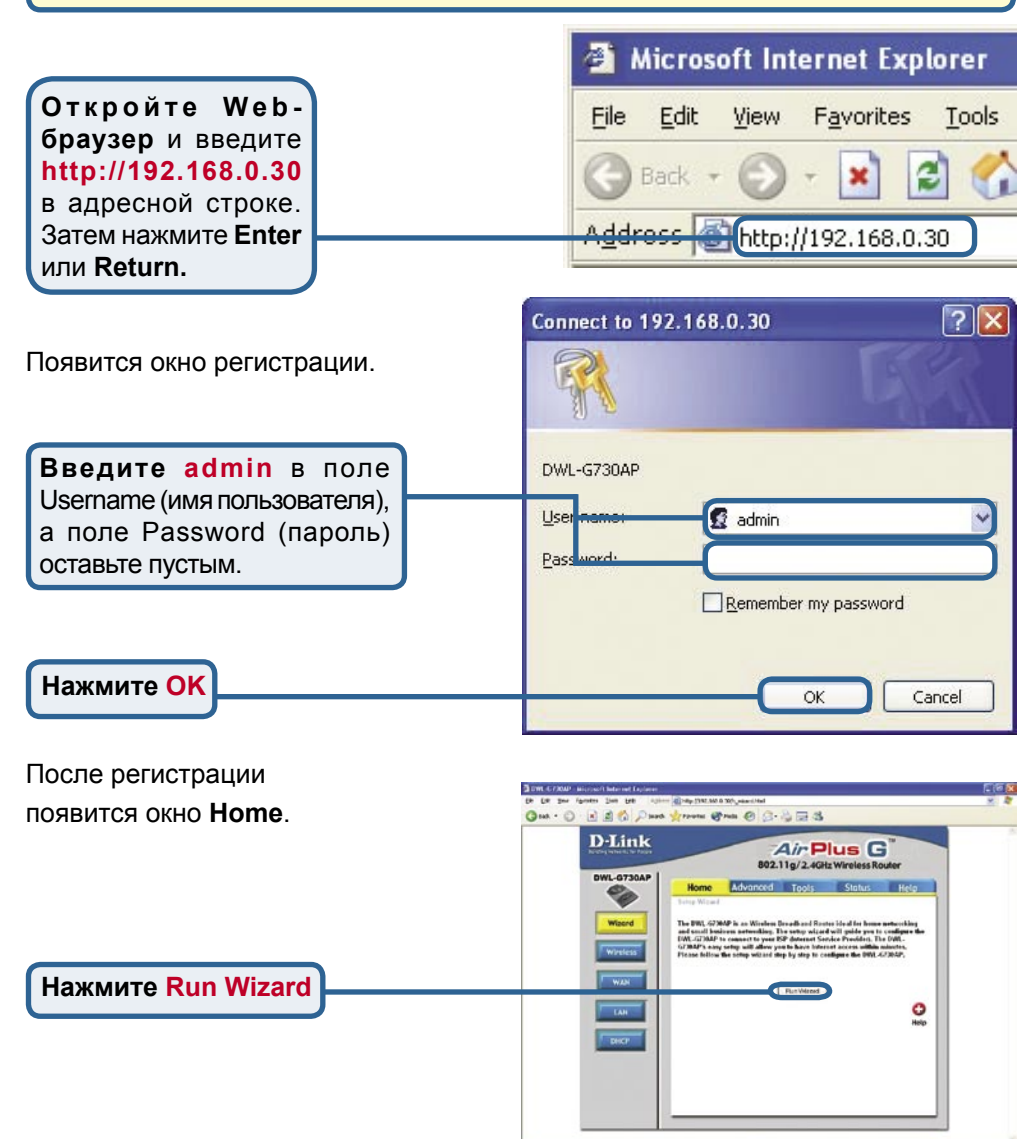

# Режим маршрутизатора - Использование мастера установки (продолжение)

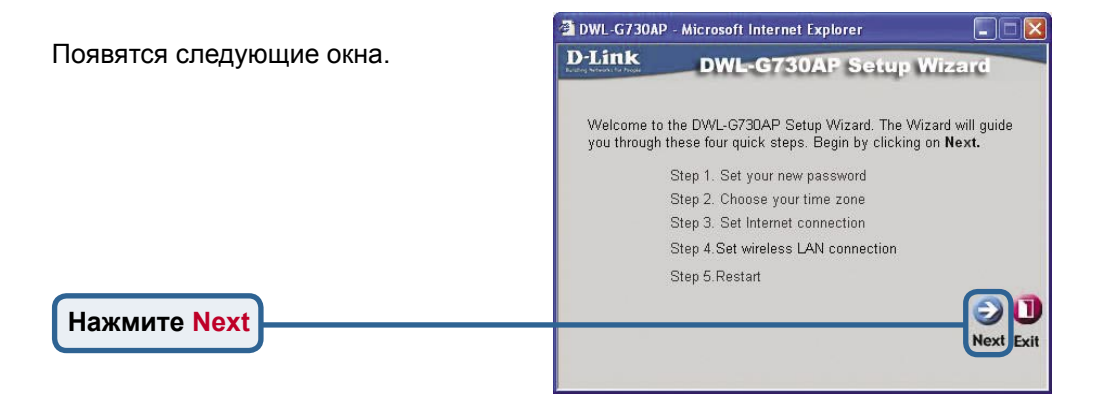

| Установите новый пароль. | 3 DWL-G730AP - Microsoft Internet Explorer                                                                     |
|--------------------------|----------------------------------------------------------------------------------------------------|
| пароль.                  | DWL-G730AP Setup Wizard<br>Set Password                                                                        |
|                          | You may change the <b>admin</b> account password by entering in a new password. Click <b>Next</b> to continue. |
|                          | Password ••••••••••••••••••••••••••••••••••••                                                                  |
| Нажмите Next             |                                                                                                    |
|                          | Back Next Exit                                                                                                 |

#### Выберите часовой пояс.

Выберите часовой пояс, соответствующий Вашему месту расположения.

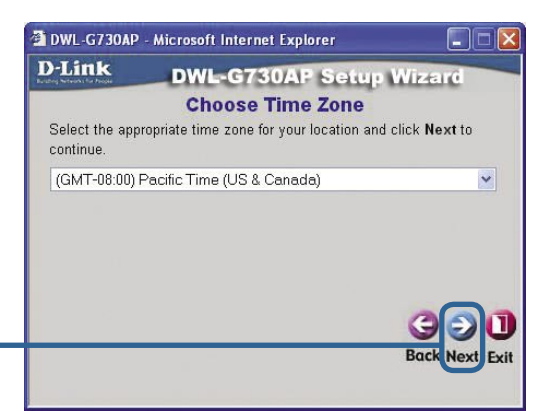

Нажмите Next

# Режим маршрутизатора - Использование мастера установки (продолжение)

Выберите тип подключения к

Интернет. Появится запрос на выбор типа подключения к Интернет для Вашего маршрутизатора.

Если Вы не уверены, какой тип подключения выбрать, пожалуйста, обратитесь к провайдеру услуг Интернет.

Нажмите Next

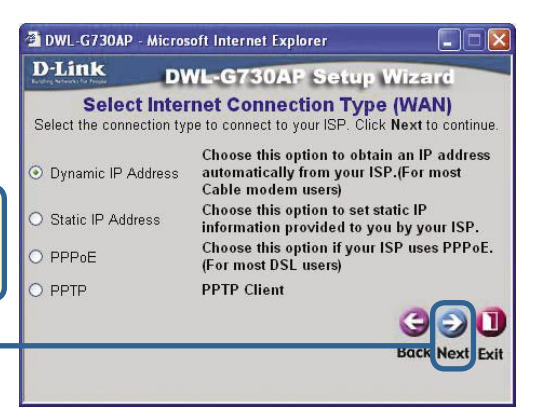

Если выбрано **Dynamic IP Address**, появится данный экран: (В основном используется для кабельного подключения к Интернет.)

Кнопка **Clone MAC Address** автоматически скопирует MAC-адрес сетевого адаптера компьютера. Кроме того, MACадрес можно ввести вручную

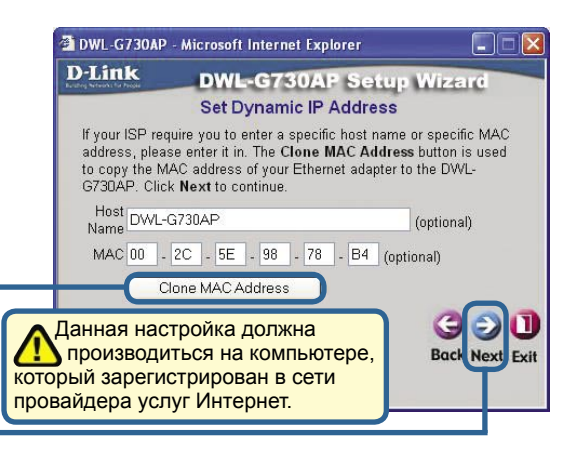

Нажмите Next

**Нажмите** Next

## Настройте беспроводную связь

По умолчанию на DWL-G730AP установлен идентификатор сети (SSID) 'default' и канал передачи (Channel) '6'.

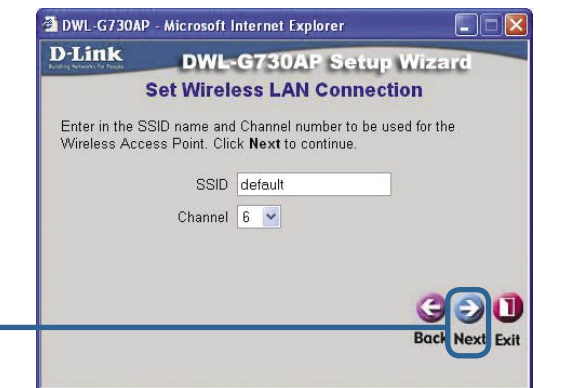

# Режим маршрутизатора - Использование мастера установки (продолжение)

#### Шифрование

Нажмите Next

DWL-G730AP поддерживает два уровня шифрования беспроводного соединения: 64-бит и 128-бит. По умолчанию шифрование отключено. Вы можете изменить параметры шифрования для обеспечения более безопасной передачи данных по беспроводной сети.

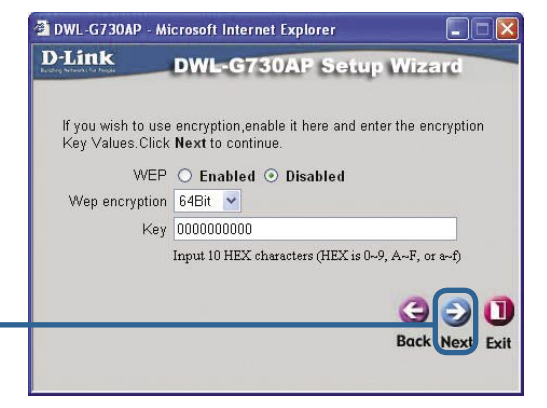

Image: Second Second Secon

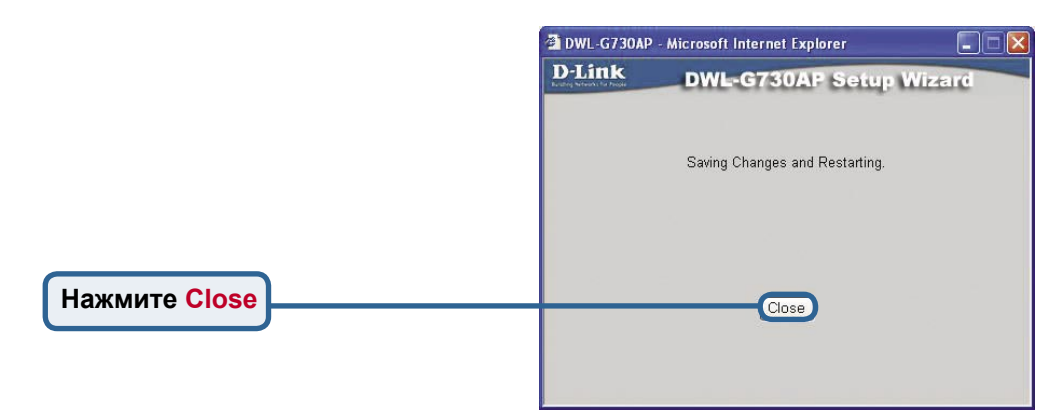

Мастер установки маршрутизатора завершен! Вы будете перенаправлены на страницу **Home.** Пожалуйста, закройте все окна Web-браузера.

### Техническая поддержка

Обновления программного обеспечения и документация доступны на Интернет-сайте D-Link.

D-Link предоставляет бесплатную поддержку для клиентов в течение гарантийного срока.

Клиенты могут обратиться в группу технической поддержки D-Link по телефону или через Интернет.

Техническая поддержка D-Link: (095) 744-00-99

Техническая поддержка через Интернет

http://www.dlink.ru email: support@dlink.ru

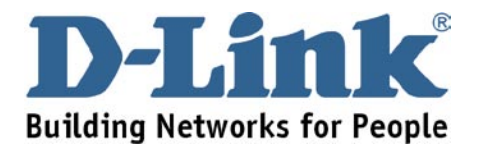